# TRENDNET

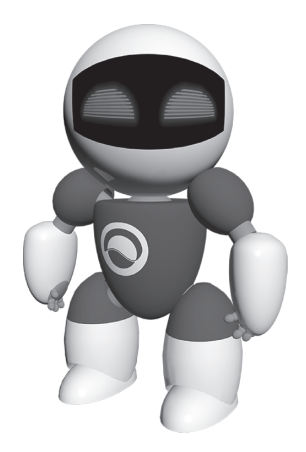

# TRENDnetVIEW Pro софтуер

•Многоезично ръководство за бързо инсталиране (1)

TRENDnetVIEW Pro/05.29.2014

# Съдържание

| Изисквания на софтуера за управление на TRENDnetVIEW Pro | 1   |
|----------------------------------------------------------|-----|
| Инсталиране на TRENDnetVIEW Pro                          | . 2 |
| Добавяне на камери                                       | . 3 |
| Планиране на непрекъснат запис и запис на движение       | 4   |
| Възпроизвеждане на видео архив                           | 6   |

# Изисквания на софтуера за управление на TRENDnetVIEW Pro

| Поддържани операционни                                                                                                    | 1-8 камери |                       | 9-32 камери |                       |
|----------------------------------------------------------------------------------------------------|------------|-----------------------|-------------|-----------------------|
| системи                                                                                                    | Процесор   | Памет                 | Процесор    | Памет                 |
| Windows 8.1 (32/64-bit) /<br>Windows 8 (32/64-bit) /<br>Windows 7 (32/64-bit) /<br>Windows Vista (32/64-bit) /<br>Windows XP (32/64-bit) /<br>Windows Server 2012 (32/64-bit) /<br>Windows Server 2008 (32/64-bit) /<br>Windows Server 2003 (32/64-bit) | 2GHz       | 2GB RAM<br>или повече | 2GHz        | 4GB RAM<br>или повече |

# Инсталиране на TRENDnetVIEW Pro

- 1. Поставете диска с помощната програма във вашето CD-ROM устройството.
- 2. Кликнете върху Install TRENDnetVIEW Pro Software.

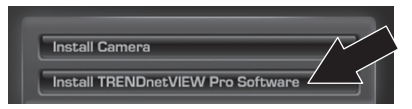

- 3. Изберете вашия език и след това кликнете върху бутона ОК.
- 4. Кликнете върху бутона Next за всички стъпки и след това върху бутона Finish.
- 5. Съветникът за настройка на сървъра ще се стартира автоматично. Кликнете върху бутона Next за всички стъпки и след това върху бутона Finish.
- 6. Кликнете два пъти върху иконата SecurView Pro на десктопа, за да отворите програмата.

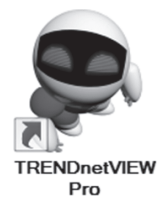

### Добавяне на камери

- Кликнете с десния бутон върху сървъра на структурния екран, както е показано на екрана по-долу.
- 2. Изберете Tasks и след това кликнете върху Automatically discover network video devices.

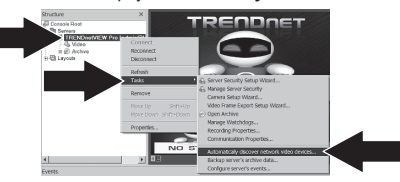

- 3. Следвайте инструкциите на съветника за настройка и след това кликнете върху бутона Next.
- 4. ВНИМАНИЕ! На този екран натиснете Enter, за да преместите курсора на третия ред. Въведете потребителското име, последвано от запетая, въведете на същия ред паролата за вашата IP камера и след това кликнете върху бутона Next. (На един ред въведете: потребителско име, парола)

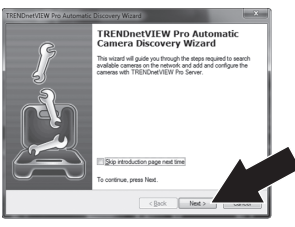

- 5. Следвайте инструкциите на съветника за настройка и след това кликнете върху бутона Finish.
- 6. Ще се появи видео. Камерата ще бъде включена в структурния екран.

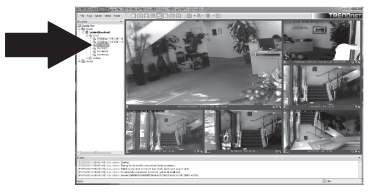

БЪЛГАРИН

### Планиране на непрекъснат запис и запис на движение

1. Кликнете с десния бутон върху IP камерата на структурния екран и кликнете върху Camera Setup Wizard.

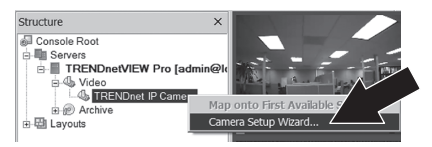

- 2. Кликнете върху бутона Next и следвайте инструкциите.
- 3. Изберете камерата и след това кликнете върху бутона Next.

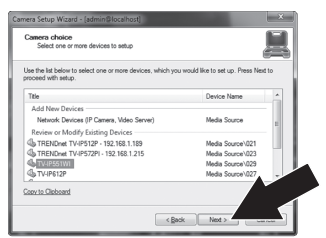

4. Кликнете върху бутона Next.

| Camera device pr<br>Set up camera d | operties evice properties                                                                                 |
|-------------------------------------|----------------------------------------------------------------------------------------------------|
| lease configure the                 | device and set up video device options. Click Next to proceed then.                                       |
| Device title:                       |                                                                                                    |
| IW/R551WI                           |                                                                                                    |
| Properties                          | This allows to tune device specific properties. Note that changes of the options have effect immediately. |
| Delete                              | The device is dynamic and can be deleted.                                                                 |
|                                     | Device is disgbled on server, no data grabbing happens Device output is tylden, not listed as available   |
|                                     |                                                                                                    |
|                                     | Clinik Net 2                                                                                              |

5. Отметнете квадратчето Use Motion Detector и кликнете върху бутона Next.

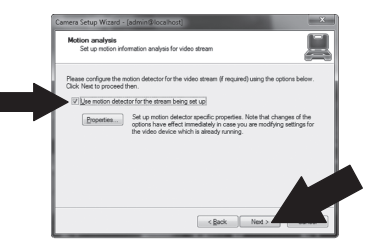

6. Изберете Use schedule recording и след това кликнете върху Configure schedule.

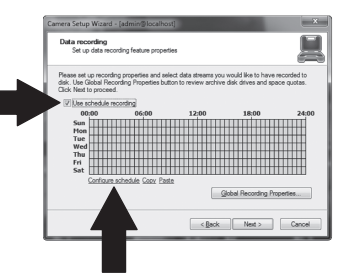

7. Появява се прозорецът Manage schedule. Изберете един от профилите и плъзнете мишката върху желания час и ден от седмицата. (Показаният по-долу график е направен за непрекъснат запис през деня и за и запис на движение по всяко друго време). Кликнете върху бутона OK, за да запазите настройките си.

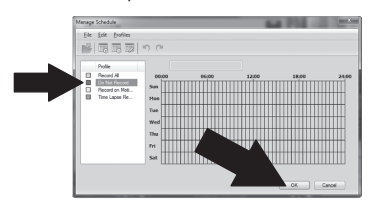

8. Кликнете върху бутона Next.

| Data recording<br>Set up data recording                                        | ng feature proper                              | ties                                         |                                            | 븳                          |
|--------------------------------------------------------------------------------|------------------------------------------------|----------------------------------------------|--------------------------------------------|----------------------------|
| Please set up recording p<br>disk. Use Global Record<br>Click Next to proceed. | properties and se<br>ng Properties but<br>ding | lect data streams yo<br>ton to review archiv | a would like to have a disk drives and spa | recorded to<br>ice quotes. |
| 00:00                                                                          | 06:00                                          | 12:00                                        | 18:00                                      | 24:00                      |
| Sun<br>Hon                                                                     |                                                |                                              |                                            |                            |
| Tue                                                                            |                                                |                                              |                                            |                            |
| Thu                                                                            |                                                |                                              |                                            |                            |
| Tri III                                                                        |                                                |                                              |                                            |                            |
| Sat                                                                            |                                                |                                              |                                            |                            |
| Configure sch                                                                  | edule Copy Pas                                 | te                                           |                                            |                            |
|                                                                                |                                                |                                              | Global Recording Pro                       |                            |
|                                                                                |                                                |                                              |                                            |                            |
|                                                                                |                                                |                                              |                                            |                            |

 Следвайте инструкциите на съветника за настройка и след това кликнете върху бутона Finish.

# ROMÂNA

## Възпроизвеждане на видео архив

1. Кликнете върху Open Archive.

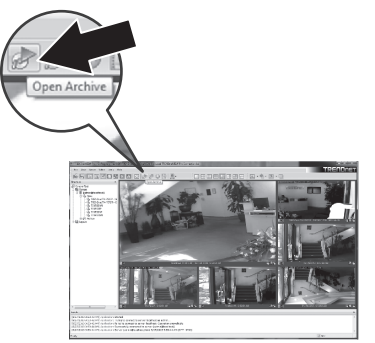

 Появява се прозорецът с архивни видеозаписи. Изберете вашата камера на структурния екран.

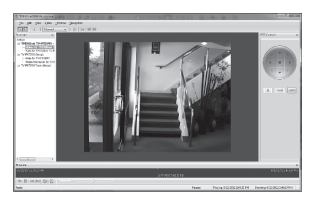

3. Опциите за възпроизвеждане включват възпроизвеждане, пауза, предишен или следващ кадър, опресняване, запазване на текущия кадър и превъртане напред/назад.

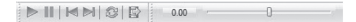

За по-подробна информация относно разширените функции на **TRENDnetVIEW Pro**, моля, вижте ръководството за потребителя. Ръководството за потребителя може да се намери на CD-ROM към IP камерата.

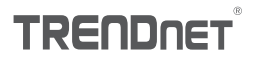

### Certifications

This device can be expected to comply with Part 15 of the FCC Rules provided it is assembled in exact accordance with the instructions provided with this kit.

Operation is subject to the following conditions:

- (1) This device may not cause harmful interference
- (2) This device must accept any interference received including interference that may cause undesired operation.

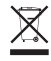

Waste electrical an electronic products must not be disposed of with household waste. Please recycle where facilities exist. Check with your Local Authority or Retailer for recycling advice.

#### Note

The Manufacturer is not responsible for any radio or TV interference caused by unauthorized modifications to this equipment. Such modifications could void the user's authority to operate the equipment.

#### Advertencia

En todos nuestros equipos se mencionan claramente las características del adaptador de alimentacón necesario para su funcionamiento. El uso de un adaptador distinto al mencionado puede producir daños fisicos y/o daños al equipo conectado. El adaptador de alimentación debe operar con voltaje y frecuencia de la energia electrica domiciliaria exitente en el pais o zona de instalación.

### Technical Support

If you have any questions regarding the product installation, please contact our Technical Support. Toll free US/Canada: 1-866-845-3673 Regional phone numbers available at www.trendnet.com/support Product Warranty Registration Please take a moment to register your product online. Go to TRENDnet's website at: http://www.trendnet.com/register

TRENDnet

20675 Manhattan Place, Torrance, CA 90501. USA Copyright © 2014. All Rights Reserved. TRENDnet.